# How to Register your RPAaaS Sales Win with Laputa

Step 1:

## Go to www.laputatech.com/rpaaas-form

|              | RPAa          | aS Form | Laputa 🗙                   | + |
|--------------|---------------|---------|----------------------------|---|
| $\leftarrow$ | $\rightarrow$ | C       | laputatech.com/rpaaas-form |   |

# Step 2:

#### Fill in your own contact details.

#### Sales Representative Information

| Name of Channel Sales: *  | Apple Lam          |
|---------------------------|--------------------|
| Email of Channel Sales: * | applelam@sales.com |
| Phone of Channel Sales: * | 61234567           |

## Step 3

Fill in the details of your customer. <mark>Make sure the **Email** is the one that will send and receive the </mark> Staff List.

## Subscriber Information

| Company: *    | Trucks and Company       |  |
|---------------|--------------------------|--|
| First Name: * | Francis                  |  |
| Last Name: *  | Chan                     |  |
| Email: *      | francis.chan@fruitco.com |  |
| Phone: *      | 98765432                 |  |

#### Step 4

Fill in the details of the Service Information. The form will only accept one solution at a time. So if you want to register the sale of two different solutions for the same customer, you will have to fill in two separate forms.

# Service

| RPAaaS Solution: *            | Covid Address Matching | ~ |
|-------------------------------|------------------------|---|
| RPAaaS Package: *             | 51-100 Addresses       | ~ |
| RPAaaS Subscription Period: * | 3 Months               | ~ |

#### Step 5

Fill in the Total Contract Price. Write any comments for additional customer requests, configurations, or questions.

| Total Contract Price (RPAaaS): * | \$1333 |  |
|----------------------------------|--------|--|
| Comments:                        |        |  |
|                                  |        |  |
|                                  |        |  |

# Step 6

Check all the information provided is correct, click submit, and then close the browser.

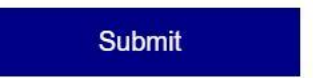

Thank you for your cooperation!